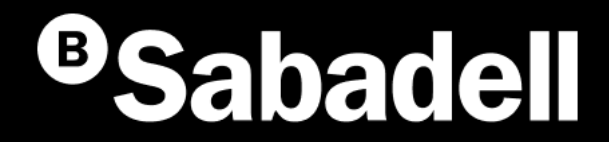

# Generación Online Transferencias SEPA

Guía básica de uso V.2

# Índice

Generación Transferencias SEPA. Desde el inicio Gestión de Presentadores Gestión de Ordenantes Gestión de Beneficiarios Gestión de Transferencias

## Generación Transferencias SEPA **Desde el inicio**

## Generación Transferencias SEPA Desde el inicio

El proceso de **Generación de Transferencias SEPA** te permite enviar varias transferencias a la vez.

Si accedes por primera vez, deberás seguir estos pasos:

- 1. Acceso al generador de Transferencias
- 2. Verificación de seguridad
- 3. Creación del presentador
- 4. Creación del ordenante

- 5. Generación del beneficiario
- 6. Creación de transferencias
- 7. Generación de la remesa
- 8. Envío de la Remesa o Fichero

- 9. Revisión de información antes de firmar
- 10. Firmar
- **11**. Resumen y notificaciones

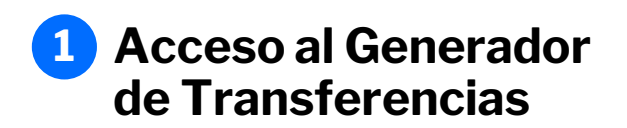

Podrás acceder desde el menú principal siguiendo estos pasos:

- 1. Haz clic en "Ficheros"
- 2. Selecciona "Generación de ficheros"
- 3. Elige "SEPA Transferencias"

|   | icio Operativa Diaria Transferen                     | 1<br>cias Ficheros Financiación Internacional Impuestos Inversión Servicios | ቆ 🖉 M |
|---|------------------------------------------------------|-----------------------------------------------------------------------------|-------|
|   | ROLEVO<br>Consultar ficheros<br>Enviar ficheros      | SEPA adeudos directos (CORE, B2B) 3 SEPA Transferencias                     |       |
| 2 | Generación de ficheros     Anular                    | SEPA Nóminas<br>BS Confirming                                               |       |
|   | Ficheros recibidos >                                 | Gestión de plantillas                                                       |       |
|   | Consultar ficheros<br>Recuperar validación pendiente | Recuperar operaciones anteriores<br>Consultar guía de ficheros              |       |
|   | Conversor de ficheros                                | lituar Soldo                                                                |       |
|   | Cuenta                                               | intular Saldo                                                               |       |
|   | CUENTA GESTIONADA                                    | · · ·                                                                       |       |

-

## **2** Verificación de seguridad

Para acceder al proceso deberás **verificar tu identidad**.

Podrás hacerlo siguiendo estos pasos:

- 1. Introduce la clave de confirmación
- 2. Pulsa en "Firmar y Continuar" para finalizar el proceso

Si sales del proceso de Generación de Transferencias y luego regresas, no será necesario que vuelvas a introducir la clave.

| n de Nóminas y Transferencias SEPA. |
|-------------------------------------|
|                                     |
|                                     |
|                                     |
|                                     |
| 1                                   |
|                                     |
|                                     |

## **3** Creación del presentador

El **Presentador** es la persona física o jurídica que presenta la remesa.

Si accedes por **primera vez**, deberás crear un Presentador.

Podrás hacerlo siguiendo estos pasos:

- 1. Pulsa en "Mantenimiento de datos"
- 2. Selecciona la pestaña "Presentadores"
- 3. Haz clic en "Crear nuevo Presentador"
- 4. Completa los datos solicitados
- 5. Haz clic "Aceptar"

Ten en cuenta que, para crearlo, necesitarás completar la siguiente información:

- Seleccionar el presentador de una de las empresas a las que tenga acceso.
- Indicar un sufijo
- Introducir el nombre asociado al Presentador seleccionado

Si ya tienes creado uno o múltiples presentadores te aparecerán los datos para su selección.

|                                                                                                    | Mantenimiento de datos             | Generación de Remesas  | Exportación                                                            |                                                |
|----------------------------------------------------------------------------------------------------|------------------------------------|------------------------|------------------------------------------------------------------------|------------------------------------------------|
| SEPA adeudos directos                                                                                                    |                                    |                        |                                                                        |                                                |
| (CORE, B2B)<br>SEPA Nóminas Nuevo<br>Confirming                                                                                | 2 Presentadores Or                 | denantes Beneficiarios | Transferencias                                                         |                                                |
| Gestión de plantillas<br>Guía de ficheros<br>Recuperar operaciones<br>anteriores Nuevo                                         | Presentadores 🕕                    |                        |                                                                        |                                                |
|                                                                                                    | Mostrar (Registros 1 - 8 c<br>10 🗸 | de 8)                  | Buscac 3 C                                                             | rear nuevo Presentador                         |
|                                                                                                    | CIF/NIF + SUF                      | Nombre                 |                                                                        | •                                              |
| dentificación*                                                                                                    | ~                                  |                        | El Sufijo es un núme                                                   | ero de 3 cifras,                               |
| Seleccione presentador                                                                                                    |                                    |                        | comprendido entre                                                      | 000 000                                        |
| Seleccione presentador<br>Sufijo*                                                                                              |                                    |                        | para identificar tus c                                                 | liferentes líneas de                           |
| Seleccione presentador<br>Sufijo*<br>Es un código alfanumérico de s<br>cumpliméntalo con 000.                                  | 3 caracteres. Por defecto,         |                        | para identificar tus c<br>actividad o servicios<br>Por defecto, cumpli | liferentes líneas de<br>s.<br>méntalo con 000. |
| Seleccione presentador<br>Sufijo*<br>Es un código alfanumérico de :<br>sumpliméntalo con 000.<br>tombre*                       | 3 caracteres. Por defecto,         |                        | para identificar tus c<br>actividad o servicios<br>Por defecto, cumpli | liferentes líneas de<br>méntalo con 000.       |
| Seleccione presentador<br>sufijo*<br>is un código alfanumérico de i<br>umpliméntalo con 000.<br>tombre*<br>Campos obligatorios | 3 caracteres. Por defecto,         |                        | para identificar tus c<br>actividad o servicios<br>Por defecto, cumpli | liferentes líneas de<br>méntalo con 000.       |

## **4** Creación del ordenante

El **Ordenante** es la persona o entidad que autoriza y envía el pago de las transferencias

Si accedes por **primera vez**, deberás crear un Ordenante.

Podrás hacerlo siguiendo estos pasos:

- 1. Pulsa en "Mantenimiento de datos"
- 2. Selecciona la pestaña "Ordenantes"
- 3. Haz clic en "Crear nuevo Ordenante"
- 4. Completa los datos solicitados
- 5. Haz clic "Aceptar"

Ten en cuenta que, para crearlo, necesitarás completar la siguiente información:

- Introducir un código de referencia para el ordenante.
- Indicar un sufijo
- Introducir el nombre asociado al ordenante.
- Seleccionar un IBAN

|                                                                      | Generación online<br>de ficheros                                                       | Transfe         | rencias SE        | PA       |                             |                |                     |     |
|----------------------------------------------------------------------|----------------------------------------------------------------------------------------|-----------------|-------------------|----------|-----------------------------|----------------|---------------------|-----|
|                                                                      | Generación de fiche                                                                    | Mantenimi       | iento de datos    | Genera   | ción de Remesas             | Exportación    |                     |     |
|                                                                      | SEPA adeudos directos<br>(CORE, B2B)<br>SEPA Nóminas Nuevo                             | Presentad       | dores 2 Ord       | lenantes | Beneficiarios               | Transferencias |                     |     |
|                                                                      | Gestión de plantillas<br>Guía de ficheros<br>Recuperar operaciones<br>anteriores Nuevo | Ordenante       | s ()              |          |                             |                |                     |     |
|                                                                      |                                                                                        | Mostrar<br>10 🗸 | (Registros 1 - 10 | de 19)   |                             | Busca 3        | Crear nuevo Ordenan | ite |
|                                                                      |                                                                                        | Código          | CIF/N             | IF + SUF | Nombre                      | IBAN           | Ī                   |     |
| Ordenante 4                                                          |                                                                                        |                 |                   |          |                             |                |                     |     |
| Código*                                                              |                                                                                        |                 |                   |          |                             |                |                     |     |
|                                                                      |                                                                                        |                 |                   |          |                             |                |                     |     |
| Define un código alfanumérico o<br>números. Te servirá para identifi | que contenga letras y/o<br>ficar al ordenante más adelante.                            |                 |                   |          |                             |                |                     |     |
| CIF/NIF*                                                             |                                                                                        |                 |                   |          |                             |                |                     |     |
| A12345678 - EMF                                                      | PRESA A                                                                                |                 |                   |          |                             |                |                     |     |
| Sufijo*                                                              |                                                                                        |                 |                   |          |                             | <              |                     |     |
| Es un código alfanumérico de 3<br>cumpliméntalo con 000.             | caracteres. Por defecto,                                                               |                 |                   | - 1      |                             |                |                     |     |
| Nombre*                                                              |                                                                                        |                 | Encontra          | aras do  | os bloques                  |                |                     |     |
| EMPRESA A                                                            |                                                                                        |                 | - information     | rión so  | a anaun<br>bre la dirección |                |                     |     |
| IBAN*                                                                |                                                                                        |                 | del Orde          | nante    | y del último                |                |                     |     |
| Seleccione una cuenta                                                | ~                                                                                      |                 | Ordenan           | ite.     |                             |                |                     |     |
| <ul> <li>Información de la direc</li> </ul>                          | ccion del Ordenante                                                                    |                 |                   |          |                             |                |                     |     |
| <ul> <li>Información de la direc</li> </ul>                          | cion del Último Ordenante                                                              |                 |                   |          |                             |                |                     |     |
| * Campos obligatorios                                                |                                                                                        |                 |                   |          |                             |                |                     |     |
| Cancelar                                                             |                                                                                        |                 |                   | 5        | Aceptar                     |                |                     |     |

## **5** Creación del beneficiario

El **Beneficiario** es la persona que recibe el pago.

Si accedes por **primera vez**, deberás crear un Beneficiario.

Podrás hacerlo siguiendo estos pasos:

- 1. Haz clic en "Mantenimiento de datos"
- 2. Pulsa en la pestaña "Beneficiarios"
- 3. Selecciona el Ordenante para el que quieras crear el Beneficiario
- 4. Haz clic en "Crear nuevo Beneficiarios"
- 5. Introduce el nombre del Beneficiario
- 6. Pulsa en "Aceptar"

|                                         | Generación online<br>de ficheros                                         | Transferencias SEPA 0                                                                                   |  |  |  |  |
|-----------------------------------------|--------------------------------------------------------------------------|----------------------------------------------------------------------------------------------------|--|--|--|--|
|                                         | Generación de fich 1                                                     | Mantenimiento de datos Generación de Remesas Exportación                                                |  |  |  |  |
|                                         | SEPA adeudos directos<br>(CORE, B2B)<br>SEPA Nóminas Nuevo<br>Confirming | Presentadores Ordenantes 2 Beneficiarios Transferencias                                                 |  |  |  |  |
|                                         | Gestión de plantillas<br>Guía de ficheros<br>Recuperar operaciones       | Ordenantes ①                                                                                            |  |  |  |  |
|                                         | antenores Nuevo                                                          | Ordenante del fichero                                                                                   |  |  |  |  |
|                                         |                                                                          | Beneficiarios 1                                                                                         |  |  |  |  |
| _                                       |                                                                          | Mostrar<br>10 v (Registros 1 - 10 de<br>3632) Busc 4 Crear nuevo Beneficiario                           |  |  |  |  |
| Ordenante                               |                                                                          |                                                                                                    |  |  |  |  |
| Ordenante                               |                                                                          |                                                                                                    |  |  |  |  |
| A12345678 - 1234                        | 5678B – EMPRESA A                                                        | Ver más detailes                                                                                        |  |  |  |  |
| Beneficiario                            |                                                                          | 5 Encontrarás tres bloques<br>opcionales para añadir<br>información adicional sobre el<br>beneficiario. |  |  |  |  |
| <ul> <li>Información opcion</li> </ul>  | nal                                                                      |                                                                                                    |  |  |  |  |
| <ul> <li>Información de la d</li> </ul> | lirección del Beneficiario                                               |                                                                                                    |  |  |  |  |
| <ul> <li>Información de la d</li> </ul> | lirección del Último Beneficiar                                          | io                                                                                                    |  |  |  |  |
| Campos obligatorios                     |                                                                          |                                                                                                    |  |  |  |  |
| Cancelar                                |                                                                          | 6 Aceptar                                                                                               |  |  |  |  |

### 6 Creación de transferencias

Debemos crear todas las transferencias que quieras que se envíen en este fichero

### Deberás dar de alta al menos una transferencia para cada uno de los beneficiarios.

Podrás hacerlo siguiendo estos pasos:

- 1. Haz clic en "Mantenimiento de datos"
- 2. Pulsa en la pestaña "Transferencias"
- 3. Selecciona el Ordenante y el Beneficiario
- 4. Haz clic en "Crear nueva Transferencia"
- 5. Completa los datos
- 6. Pulsa en "Aceptar"

Ten en cuenta que necesitarás completar la siguiente información:

- Indicar la referencia de la transferencia
- Introducir el importe
- Introducir el IBAN

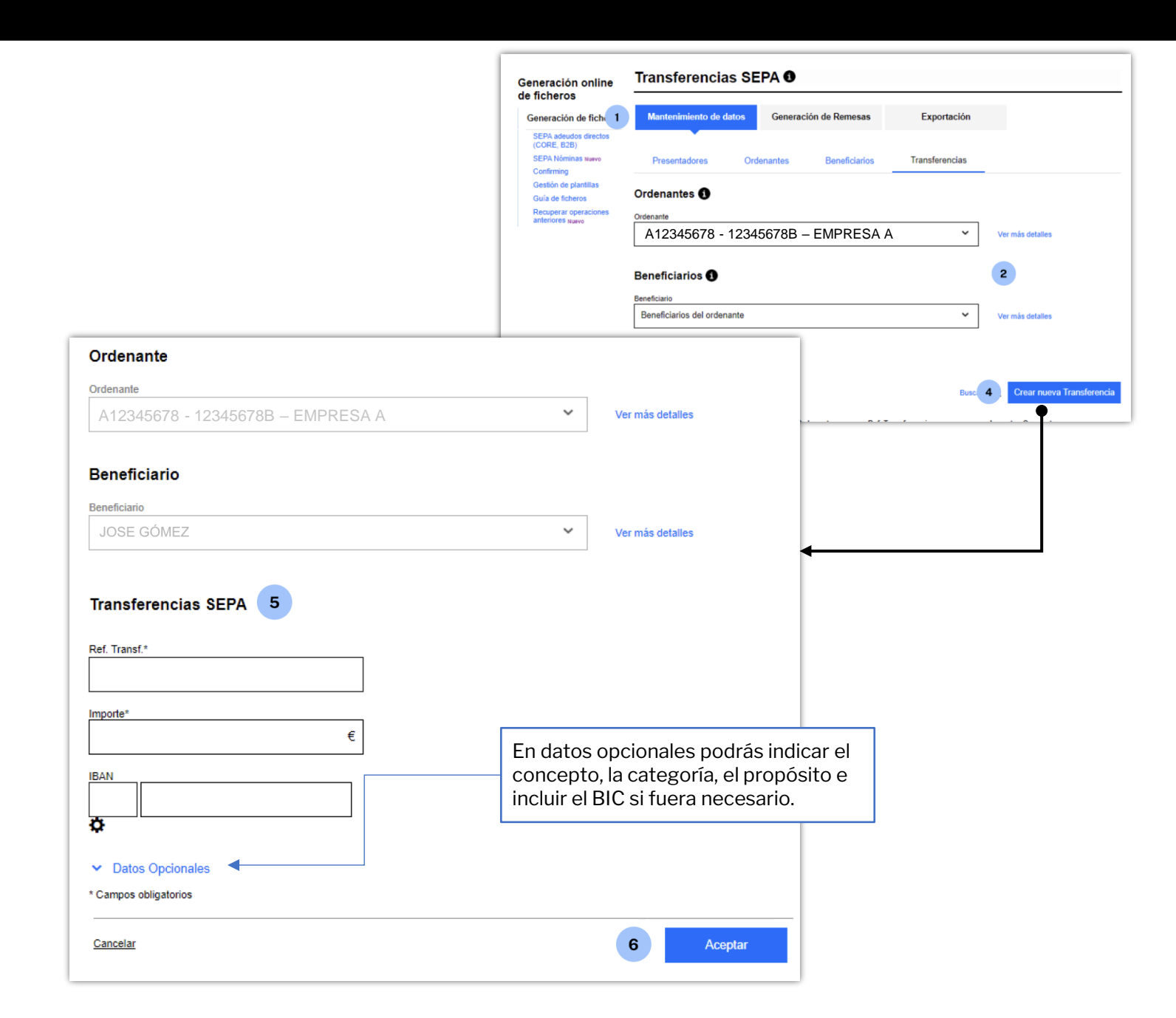

## **7** Generación de la remesa

Una **Remesa** es la entrega a la entidad bancaria de un conjunto de Transferencias para que esta gestione su cobro en la fecha indicada.

Cuando accedas al proceso de generación, podrás generar la Remesa de la siguiente forma:

- 1. Haz clic en "Generación de Remesas"
- 2. Selecciona el Presentador
- 3. Indica la fecha de cargo
- 4. Selecciona el o los Ordenantes
- 5. Selecciona la o las Operaciones
- 6. Haz clic en "Siguiente" para continuar
- 7. Pulsa en "Aceptar" para confirmar

| Generación online                                                                                                    | Transferencias SE                                                                         | PA 🖲                     |                    |                                          |                             |                         |  |
|----------------------------------------------------------------------------------------------------|-------------------------------------------------------------------------------------------|--------------------------|--------------------|------------------------------------------|-----------------------------|-------------------------|--|
| de ficheros                                                                                                    | Mantenimiento de dat                                                                      | Conoración do Romosas    |                    |                                          |                             |                         |  |
| SEPA advances due on citertos<br>(CORE, 628)<br>SEPA Nóminas tuavo<br>Confirming<br>Gestión de plantillas<br>Guía de ficheros<br>Recuperar operaciones<br>anteriores tuavo | Presentador<br>Presentador<br>12345678-000 – JAVI                                         | ER GÓMEZ                 |                    | × 2                                      |                             |                         |  |
|                                                                                                    | Seleccione una fecha       11 / 09 / 2024       Abono       Abono al beneficiario en el d |                          | e forma<br>abono d | opcional puedes :<br>de la transferencia | seleccionar<br>a en el día. | ]                       |  |
|                                                                                                    | Ordenantes                                                                                |                          |                    |                                          |                             |                         |  |
|                                                                                                    | Mostrar 10 🗸 (Registros 1 - 10                                                            | i de 11)                 |                    | Buscador Q                               |                             |                         |  |
|                                                                                                    | Código CIF/                                                                               | /NIF + SUF Nombre        | Nº Operaciones In  | Importe Total IBAN                       | V ORD2                      | 32239653R-111 &EPRIAR   |  |
| 4                                                                                                    | ✓ ORD1 12345                                                                              | 5678A-123 MARTA GARCÍA   | 0 0                | 0,00 € ES-06-1234567890123456789         |                             |                         |  |
|                                                                                                    | □ v ORD11 12345                                                                           | 678A-123 MARCOS MARTÍNEZ | 0 0                | 0,00 € ES-06-1234567890123456780         | Conf                        | irme la operaciór       |  |
|                                                                                                    | □ 	 ORD21 12345                                                                           | 678A-123 CARLA PÉREZ     | 0 0                | 0,00 € ES-06-1234567890123456781         |                             |                         |  |
|                                                                                                    | □ v ORD221 12345                                                                          | 678A-123 JUAN TORRES     | 0 0                | 0,00 € ES-06-1234567890123456782         | Va a p                      | roceder a la generación |  |
|                                                                                                    | □ v ORD51 12345                                                                           | 678A-123 MARTA GARCÍA    | 0 0                | 0,00 € ES-06-1234567890123456789         |                             |                         |  |
|                                                                                                    | □ v ORD81 12345                                                                           | 678A-123 MARCOS MARTÍNEZ | 0 0                | 0,00 € ES-06-1234567890123456780         | ac<br>Cancel                | lar                     |  |
|                                                                                                    | □ v ORD22 12345                                                                           | 678A-123 CARLA PÉREZ     | 0 0                | 0,00 € ES-06-1234567890123456781         |                             | <u>ai</u>               |  |
|                                                                                                    | □ 	 ORD12 12345                                                                           | 5678A-123 JUAN TORRES    | 0 0                | 0,00 € ES-06-1234567890123456782         | ··· ····                    |                         |  |
|                                                                                                    | □ 	 ORD14 12345                                                                           | 5678A-123 CARLA PÉREZ    | 0 0                | 0,00 € ES-06-1234567890123456781         |                             |                         |  |
|                                                                                                    | □ v ORD31 12345                                                                           | 5678A-123 JUAN TORRES    | 0 0                | 0,00 € ES-06-1234567890123456782         |                             |                         |  |
|                                                                                                    | Operaciones<br>Mostrar 10 V (Registros 1 - 1 d                                            | de 1)                    |                    | ✓ 1 2 ><br>Buscador Q,                   |                             |                         |  |
|                                                                                                    | Referencia Ordenan                                                                        | te Tipo de Oper.         | Nombre Ben. Im     | nporte IBAN/Cuenta Abono                 |                             |                         |  |
| 5                                                                                                    | □ ▼ 7302846 FERNAN                                                                        | IDO PÉREZ RVPM           | JOSE GÓMEZ 98      | 87,00 € ES-20-1234567890123456789        |                             |                         |  |
|                                                                                                    |                                                                                           |                          |                    | 6 Siguiente                              |                             |                         |  |

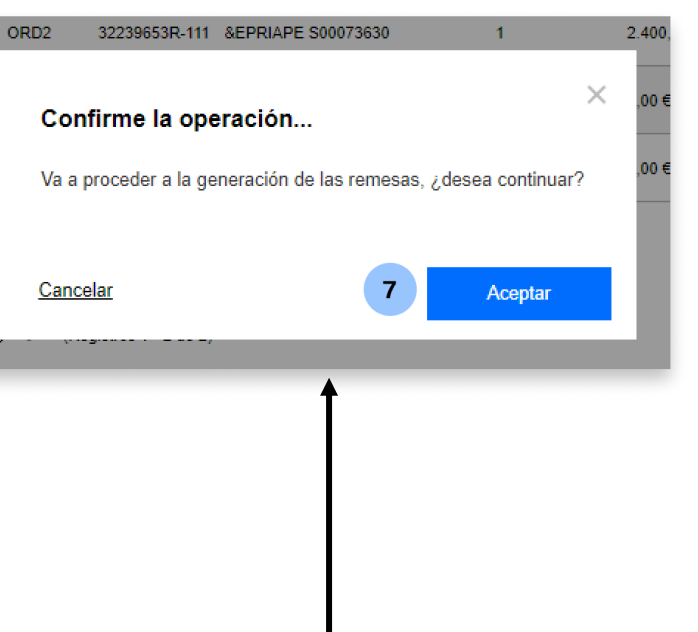

## 8 Envío del fichero

En este paso podrás revisar los datos del fichero (remesa) para comprobar que esté todo correcto.

En este apartado, deberás seguir estos pasos:

- 1. Selecciona la modalidad de firma
- 2. Haz clic en "Continuar" para avanzar

Un aspecto importante es que podrás elegir si firmar la operación online o mediante el envio de un documento firmado a una oficina de Banco Sabadell (esta opción solo está disponible en algunos casos). En caso de seleccionar la opción de firmar online, **podrás elegir si firmar ahora o hacerlo en otro momento**.

Marcar esta opción permite que, una vez enviado, se pueda visualizar el desglose de la remesa desde la **Consulta de ficheros**. En caso de no marcarse, no se podrá acceder al detalle ni a la descarga del fichero.

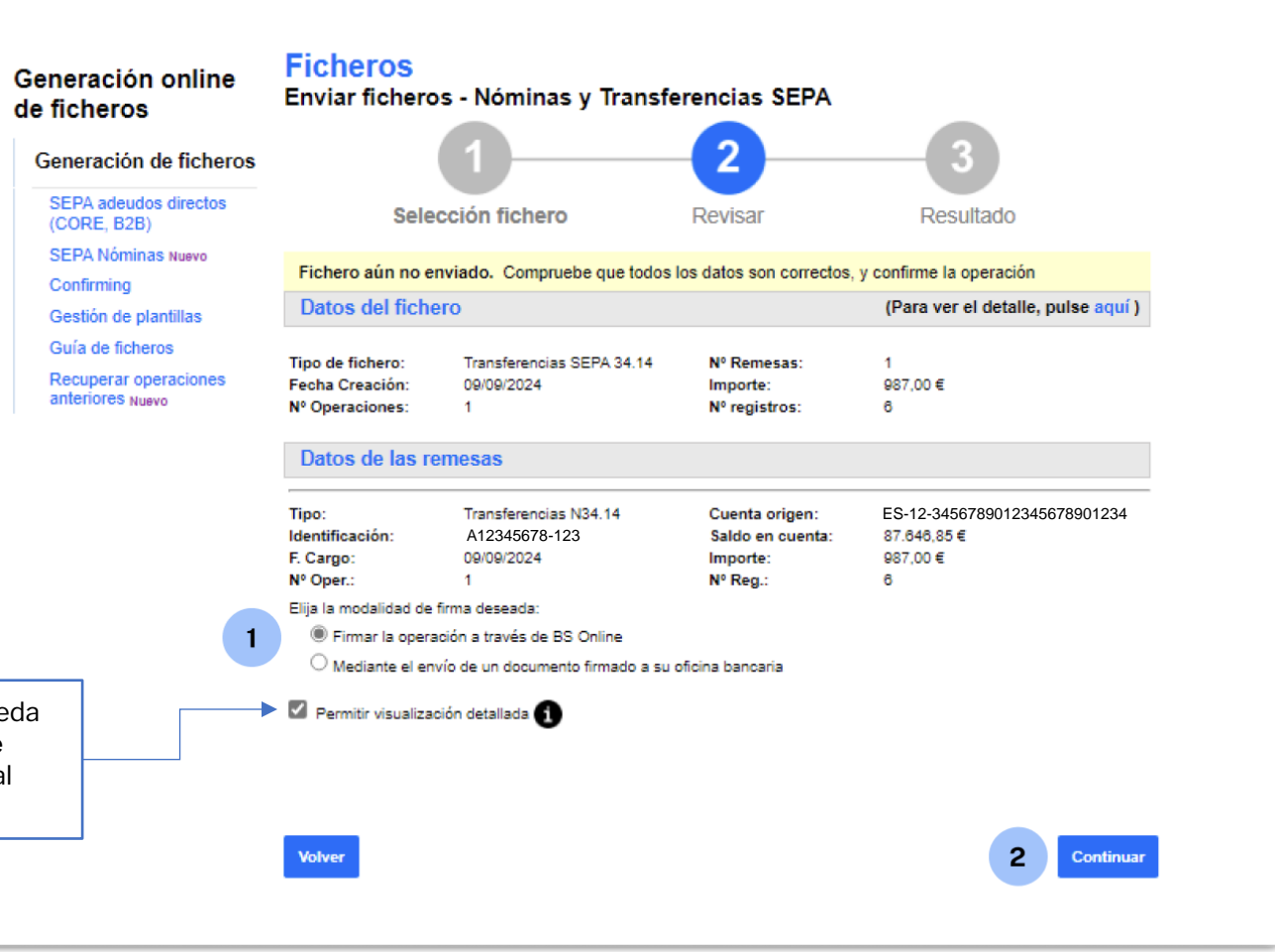

### Revisar la información 9 antes de firmar

Antes de continuar con el proceso de firma deberás revisar que todos los datos son correctos.

Una vez revisado, tendrás que seguir estos pasos:

- Elige cuándo firmar el fichero (ten en 1. cuenta que, por defecto, se encuentra seleccionada la opción "Sí, firmar ahora").
- 2. Pulsa en "Continuar" para avanzar

Recuerda que hasta que los ficheros no se hayan firmado no se procesarán. El tiempo máximo durante el cual los ficheros se pueden firmar es de una semana. Si no se firman en ese periodo, el fichero caducará.

> De forma opcional puedes activar una alerta que te comunicará que la remesa ha sido firmada.

Generación

de ficheros

| eneración de ficheros                                |                                                       |                                                                     | - 23                                           | 3                                                           |
|------------------------------------------------------|-------------------------------------------------------|---------------------------------------------------------------------|------------------------------------------------|-------------------------------------------------------------|
| SEPA adeudos directos<br>(CORE, B2B)                 | Sele                                                  | cción fichero                                                       | Revisar                                        | Resultado                                                   |
| SEPA Nóminas Nuevo<br>Confirming                     | Fichero enviado co                                    | orrectamente. Recuerde que el                                       | fichero está pendiente                         | e de autorización                                           |
| Gestión de plantillas<br>Guía de ficheros            | Datos del fiche                                       | ero                                                                 |                                                |                                                             |
| Recuperar operaciones<br>anteriores <sub>Nuevo</sub> | Tipo de fichero:<br>Fecha Creación:<br>Nº Operaciones | Transferencias SEPA 34.14<br>09/09/2024<br>1                        | № Remesas:<br>Importe:<br>№ registros:         | 1<br>987,00 €<br>6                                          |
|                                                      | Datos de las re                                       | emesas                                                              |                                                |                                                             |
|                                                      | Tipo:<br>Identificación:<br>F. Cargo:<br>Nº Oper.:    | Transferencias N34.14<br>A12345678-123<br>09/09/2024<br>1           | Cuenta origen:<br>Importe:<br>Nº Reg.:         | ES-12-3456789012345678901234<br>987,00 €<br>6               |
| ina<br>nesa                                          | Hemos recibid<br>Quiero re<br>Firmar operaci          | to correctamente su remesa<br>ecibir un aviso cuando se haya<br>ión | y queda en situació<br>firmado y los justifica | on pendiente de firma.<br>antes unitarios estén disponibles |

10 Firma

Por último, para poder firmar la operación, necesitarás acceder a la **aplicación de Banco Sabadell** desde tu teléfono móvil para obtener la clave de firma.

Para ello, deberás realizar las siguientes acciones:

- 1. Introducir la clave de confirmación recibida en el móvil
- 2. Pulsar en "Firmar y Continuar" para finalizar el proceso

| de ficheros                          | Firma<br>Firma de fiche          | eros - Nóminas y Transfe                                                       | erencias SEPA           |                              |
|--------------------------------------|----------------------------------|--------------------------------------------------------------------------------|-------------------------|------------------------------|
| Generación de ficheros               |                                  | 1                                                                              |                         | 2                            |
| SEPA adeudos directos<br>(CORE, B2B) |                                  | Firmar                                                                         |                         | Resultado                    |
| SEPA Nóminas Nuevo                   |                                  |                                                                                |                         |                              |
| Confirming                           | Datos del fiche                  | ero                                                                            |                         |                              |
| Gestión de plantillas                |                                  |                                                                                |                         |                              |
| Guía de ficheros                     | Tipo de fichero:                 | Transferencias SEPA 34.14 .TXT                                                 | Nº Remesas              | 1                            |
| Recuperar operaciones                | Fecha Creación<br>Nº Operaciones | 09/09/2024                                                                     | Importe<br>Nº registros | 987,00€                      |
| anteriores Nuevo                     | Referencia:                      | CAD739DD                                                                       | in registros            | 5                            |
|                                      | Datos de las re                  | emesas                                                                         |                         |                              |
|                                      | Tipo:                            | Transferencias N34.14                                                          |                         |                              |
|                                      | Identificación:                  | A12345678-123                                                                  | Cuenta origen:          | ES-12-3456789012345678901234 |
|                                      | Nº Oper.:                        | 1                                                                              | Nº Reg.:                | 6                            |
|                                      |                                  | a clave de confirmación<br>btenga la clave de firma accediendo                 | o a la aplicación del E | lanco Sabadell.              |
|                                      | 2 In                             | Necesita ayuda?<br>troduzca aquí debajo la clave que                           | se muestra en su mó     | vil:                         |
|                                      | ان<br>۱۳                         | Vecesita ayuda?<br>troduzca aquí debajo la clave que<br>7 8 9 4 5<br>6 1 2 3 0 | se muestra en su mó     | vil:<br>1<br>Borrar          |

## 11 Resumen y notificaciones

Una vez firmes el fichero, encontrarás un resumen con todos los detalles de la operación.

En el caso de ser un fichero con una cuenta con diferentes autorizados, tienen que firmar los autorizados necesarios para que se fichero pueda procesarse.

Además, **podrás solicitar que te notifiquemos el resultado del envío** por correo electrónico o SMS.

| ficheros                                  | Firma de fiche                                                      | eros - Nóminas y Transfe                                                                                                    | erencias SEPA                                     |                                               |  |  |
|-------------------------------------------|---------------------------------------------------------------------|----------------------------------------------------------------------------------------------------|---------------------------------------------------|-----------------------------------------------|--|--|
| Generación de ficheros                    |                                                                     | 1                                                                                                    |                                                   | 2                                             |  |  |
| SEPA adeudos directos<br>(CORE, B2B)      |                                                                     | Firmar                                                                                                    |                                                   | Resultado                                     |  |  |
| SEPA Nóminas Nuevo                        |                                                                     |                                                                                                    |                                                   |                                               |  |  |
| Confirming                                | autorización.                                                       | irmado correctamente. Recuerda                                                                                                    | que todavia tienes                                | remesas pendientes de                         |  |  |
| Gestión de plantillas                     |                                                                     |                                                                                                    |                                                   |                                               |  |  |
| Guía de ficheros                          | Datos del fiche                                                     | ero                                                                                                    |                                                   |                                               |  |  |
| Recuperar operaciones<br>anteriores Nuevo | Tipo de fichero:<br>Fecha Creación<br>Nº Operaciones<br>Referencia: | Transferencias SEPA 34.14 .TXT<br>09/09/2024<br>1<br>CAD739DD                                                                                                    | Nº Remesas<br>Importe<br>Nº registros             | 1<br>987,00 €<br>6                            |  |  |
|                                           | Datos de las remesas                                                |                                                                                                    |                                                   |                                               |  |  |
|                                           | Tipo:<br>Identificación<br>F. Cargo:<br>№ Oper.                     | Transferencias N34.14<br>A12345678-123<br>09/09/2024<br>1                                                                                                    | Cuenta origen:<br>Importe:<br>№ Reg.              | ES-12-3456789012345678901234<br>987,00 €<br>6 |  |  |
|                                           | Notificacione:<br>Solicitar que le inforn<br>Por correo elec        | a immado correctamente. Se a<br>ra su ejecución.<br>ecibir un aviso cuando se haya fir<br>s<br>memos del resultado del envío del fiche<br>trónico a la dirección<br>ejjose@yahoo.es<br>móvil al número de teléfono | encuentra en espe<br>rmado y los justifica<br>ero | ntes unitarios estén disponibles              |  |  |
|                                           |                                                                     | ej:6860000                                                                                                    | 00                                                | 1                                             |  |  |

### **Glosario Transferencias SEPA**

### Generación de Transferencias SEPA

Es un sistema de realización de pagos común para todos los estados adheridos a la Zona Única de Pagos en Euros (SEPA). Facilita la realización de transferencias, en vez de hacerlas de forma individual.

### **Presentador**

Es la persona física o jurídica que presenta el fichero SEPA al banco.

Puede ser el propio ordenante o una entidad que actúa en su nombre.

#### **Ordenante**

Persona física o jurídica que emite y en nombre del cual se emiten las transferencias que cada entidad cargará a sus clientes.

### **Beneficiario**

Persona física o jurídica destinataria de los fondos que recibirá por medio de la transferencia un abono en la cuenta de pagos indicada en la orden.

### Transferencia

Operación por la que el ordenante da instrucciones a su entidad bancaria para que envíe una determinada cantidad de dinero a la cuenta del beneficiario

### Remesa

Una remesa es la entrega a la entidad bancaria de un conjunto de transferencias (en forma de fichero) para que ésta gestione su pago en la fecha indicada.

### **Fichero**

Es un archivo que contiene datos financieros como transacciones, cobros o pagos. Estos, son generados y enviados entre bancos y empresas para procesar operaciones como Adeudos Directos, Transferencias, Nóminas...

## Gestión de Presentadores

## **1** Editar un presentador

Podrás editar o modificar un Presentador siguiendo estos pasos:

- Elige la opción "Presentadores" 1.
- Pulsa en los tres puntos verticales 2.

- 3. Haz clic en "Editar presentador"
- 4. Modifica los datos necesarios
- 5. Haz clic en "Aceptar"

| [                                                                    | Generación online<br>de ficheros                                                 | Transferencias SEPA <b>0</b>          |                       |                |                                              |  |  |
|----------------------------------------------------------------------|----------------------------------------------------------------------------------|---------------------------------------|-----------------------|----------------|----------------------------------------------|--|--|
| r                                                                    | Generación de<br>ficheros                                                        | Mantenimiento de datos                | Generación de Remesas | Exportación    |                                              |  |  |
|                                                                      | SEPA adeudos directos<br>(CORE, B2B)<br>SEPA Nóminas Nuevo                       | 1 Presentadores Orden                 | antes Beneficiarios   | Transferencias |                                              |  |  |
|                                                                      | Confirming<br>Gestión de plantillas<br>Guía de ficheros<br>Recuperar operaciones | Presentadores 🕕                       |                       |                |                                              |  |  |
|                                                                      | anteriores Nuevo                                                                 | Mostrar (Registros 1 - 8 de 8<br>10 V | )                     | Buscador Q     | Crear nuevo Presentador                      |  |  |
|                                                                      |                                                                                  | CIF/NIF + SUF                         | Nombre                |                |                                              |  |  |
|                                                                      |                                                                                  | A12345678-123                         | EMPRESA A             |                | 2                                            |  |  |
|                                                                      |                                                                                  | A12345678-123                         | ; EMPRESA B           |                | 3 Editar presentador<br>Eliminar presentador |  |  |
| Presentador 4                                                        |                                                                                  |                                       |                       |                | •                                            |  |  |
| Identificación*                                                      | ~                                                                                |                                       |                       |                |                                              |  |  |
| Sufiio*                                                              |                                                                                  |                                       |                       |                |                                              |  |  |
| 000                                                                  | 0                                                                                |                                       |                       |                |                                              |  |  |
| Es un código alfanumérico de 3 caracteres.<br>cumpliméntalo con 000. | Por defecto,                                                                     |                                       | -                     |                |                                              |  |  |
| Nombre*<br>EMPRESA LOCAL                                             |                                                                                  |                                       |                       |                |                                              |  |  |
| * Campos obligatorios                                                |                                                                                  |                                       |                       |                |                                              |  |  |
| <u>Cancelar</u>                                                      |                                                                                  | 5                                     | Aceptar               |                |                                              |  |  |

## **2** Eliminar un presentador

Podrás eliminar un Presentador siguiendo estos pasos:

- Elige la opción "Presentadores" 1.
- Pulsa en los tres puntos verticales Haz clic en " Eliminar presentador" 2.
- 3.
- 4. Haz clic en "Sí"

Recuerda que, una vez eliminado el Presentador, no podrás recuperarlo y deberás crearlo de nuevo.

-)0

|                          | Generación online<br>de ficheros                                                 | Transferencias SEPA 🖲            |                         |                |                                            |  |  |
|--------------------------|----------------------------------------------------------------------------------|----------------------------------|-------------------------|----------------|--------------------------------------------|--|--|
|                          | Generación de<br>ficheros                                                        | Mantenimiento de datos           | Generación de Remesas   | Exportación    |                                            |  |  |
|                          | SEPA adeudos directos<br>(CORE, B2B)<br>SEPA Nóminas Nuevo                       | 1 Presentadores Or               | rdenantes Beneficiarios | Transferencias |                                            |  |  |
|                          | Confirming<br>Gestión de plantillas<br>Guía de ficheros<br>Recuperar operaciones | Presentadores ()                 |                         |                |                                            |  |  |
|                          | anteriores Nuevo                                                                 | Mostrar (Registros 1 - 8<br>10 V | de 8)                   | Buscador Q C   | rear nuevo Presentador                     |  |  |
|                          |                                                                                  | CIF/NIF + SUF                    | Nombre                  |                |                                            |  |  |
|                          |                                                                                  | A12345678-123                    | EMPRESA A               |                | : 2                                        |  |  |
|                          |                                                                                  | A12345678-123                    | EMPRESA B               |                | Editar presentador<br>Eliminar presentador |  |  |
|                          |                                                                                  | A12345678-123                    | EMPRESA C               |                |                                            |  |  |
| <b>firme</b><br>i segure | e <b>la operación.</b> .<br>o que desea elimina                                  | <br>ar este presentador?         | ×                       |                |                                            |  |  |
|                          | 4                                                                                | Sí                               |                         |                |                                            |  |  |

Gestión de Ordenantes

### Ver beneficiarios asociados

Podrás ver todos los Beneficiarios asociados a un Ordenante siguiendo estos pasos:

- 1. Elige la opción "Ordenantes"
- 2. Pulsa en los tres puntos verticales
- 3. Haz clic en "Ver beneficiarios"

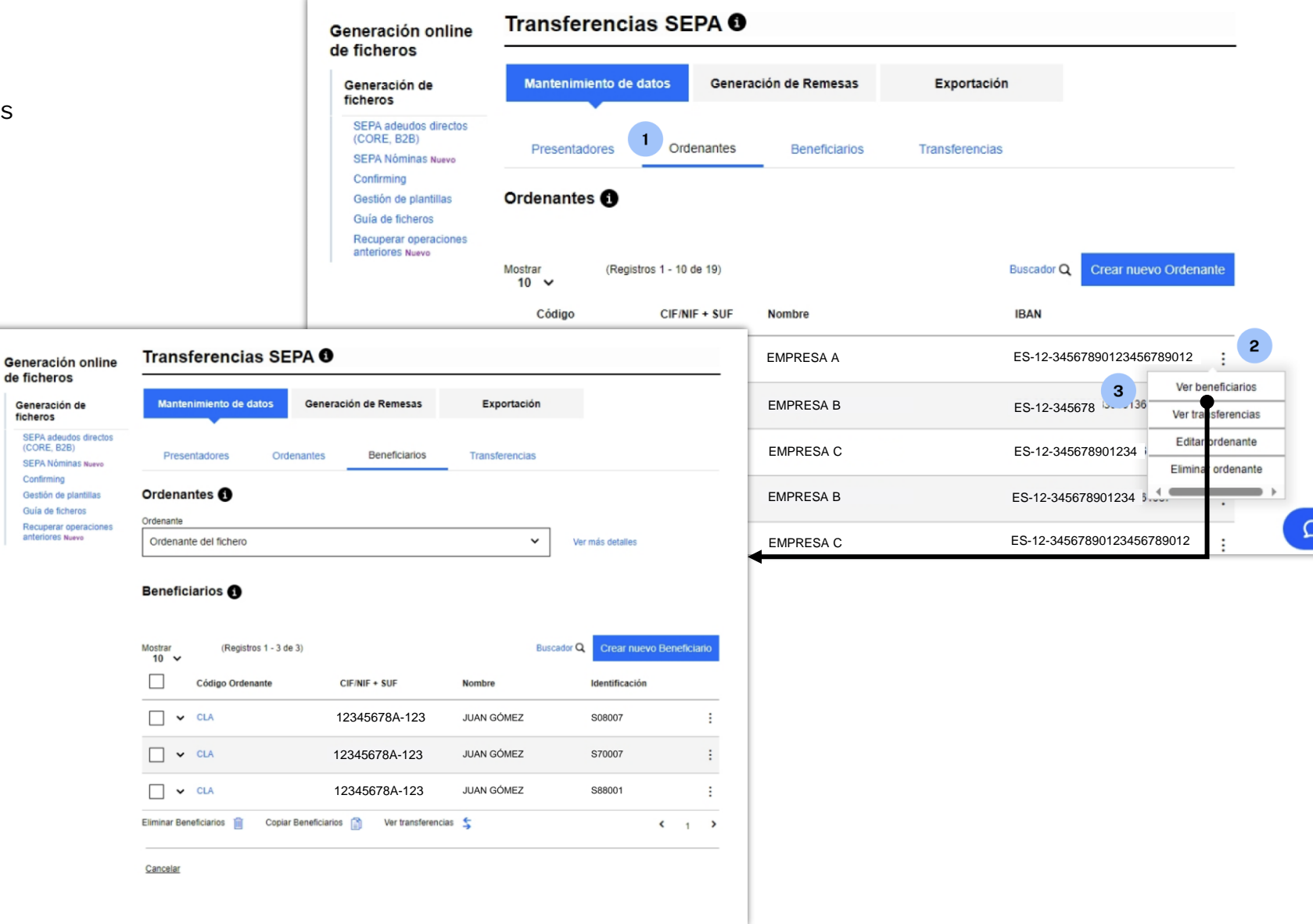

## 2 Ver transferencias asociadas

Podrás ver las Transferencias asociadas a un Ordenante siguiendo estos pasos:

- 1. Elige la opción "Ordenantes"
- 2. Pulsa en los tres puntos verticales
- 3. Haz clic en "Ver transferencias"

|                                                  | Generación online                                                                                 | Transferencias SE                       | PA      |                 |                |                         |         |
|--------------------------------------------------|---------------------------------------------------------------------------------------------------|-----------------------------------------|---------|-----------------|----------------|-------------------------|---------|
|                                                  | Generación de ficheros                                                                            | Mantenimiento de datos                  | Genera  | ción de Remesas | Exportación    |                         |         |
|                                                  | SEPA adeudos directos<br>(CORE, B2B)<br>SEPA Nóminas Nuevo<br>Confirming<br>Gestión de plantillas | Presentadores 1 Orde                    | enantes | Beneficiarios   | Transferencias |                         |         |
| Ordenantes 🚯                                     |                                                                                                   | •                                       | ٦.      |                 |                |                         |         |
| Ordenante<br>CL A - 95175346B                    | ~                                                                                                 | Ver más detailes                        | 9)      |                 | Buscador       | Q Crear nuevo Ordenante |         |
|                                                  | ~                                                                                                 |                                         | SUF     | Nombre          | IBAN           |                         |         |
| Beneficiarios 1                                  |                                                                                                   |                                         | iB-001  | EMPRESA A       | ES-12-3        | 34567890123456789012    | 2       |
| Beneficiarios del ordenante                      | ~                                                                                                 | Ver más detalles                        | B-004   | EMPRESA B       | ES-12-         | 3456 32 136 Ver transfe | rencias |
| Transferencias SEPA                              |                                                                                                   |                                         | B-000   | EMPRESA C       | ES-12-5        | 34567890123             | enante  |
| Mostrar (Registros 1 - 2 de 2)<br>10 ✔           | Busc                                                                                              | ador <b>Q</b> Crear nueva Transferencia | B-002   | EMPRESA B       | ES-12-3        | 34567890123             | ,       |
| Ref. Ordenante CIF/NIF. Ordenante                | Ref. Transferencia                                                                                | Importe Concepto                        | B-121   | EMPRESA C       | ES-12-3        | 34567890123456789012    | Ω       |
| □ • CLA A12345678                                | 2186650                                                                                           | 922,70 € PAGO NOMINA :                  | +       |                 |                |                         |         |
| □ • CLA A12345678                                | 2681650                                                                                           | 922,50 € PAGO NOMINA :                  |         |                 |                |                         |         |
| Eliminar Transferencias 🏢 Modificar Importes 🛞 M | odificar Conceptos 👔                                                                              | < 1 >                                   |         |                 |                |                         |         |
| Otras Transferencias                             |                                                                                                   |                                         |         |                 |                |                         |         |
| Mostrar<br>10 V                                  | Busc                                                                                              | ador Q Crear nueva Transferencia        |         |                 |                |                         |         |
| Ref. Ordenante CIF/NIF. Orden                    | nante IBAN                                                                                        | Concepto Importe                        |         |                 |                |                         |         |
| No exi                                           | sten registros para mostrar.                                                                      |                                         |         |                 |                |                         |         |
| Eliminar Transferencias 前 Modificar Importes 🛞 M | odificar Conceptos 👔                                                                              | < >                                     |         |                 |                |                         |         |
| Cancelar                                         |                                                                                                   | Guardar Cambios                         |         |                 |                |                         |         |
|                                                  |                                                                                                   |                                         | _       |                 |                |                         |         |

pasos:

1.

2.

3.

4.

5.

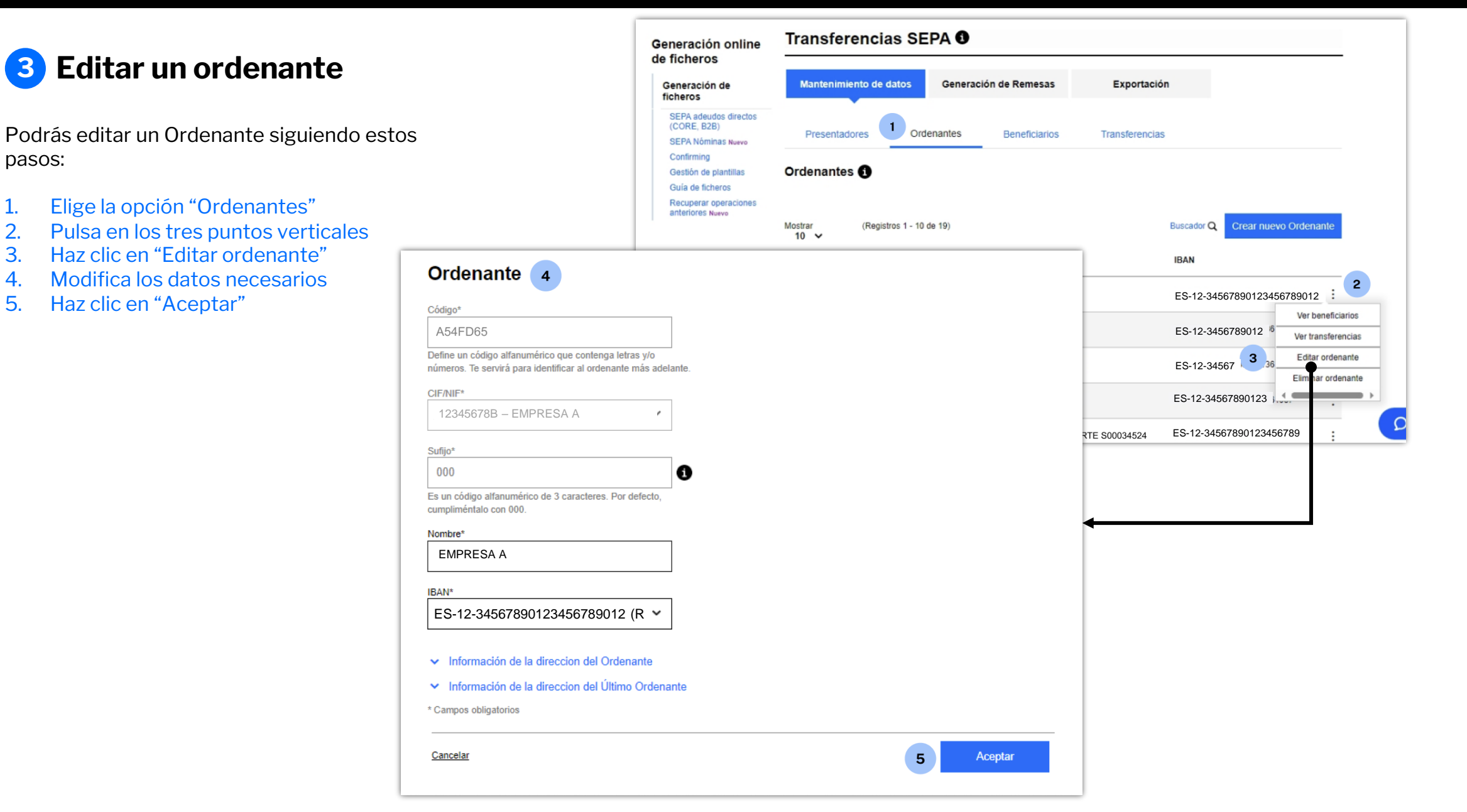

#### Eliminar un ordenante 4

Podrás eliminar un Ordenante siguiendo estos pasos:

- Elige la opción "Ordenantes" 1.
- 2. Pulsa en los tres puntos verticales
- 3. Haz clic en "Eliminar ordenante"
- 4. Haz clic en "Sí"

Recuerda que, una vez eliminado el Ordenante, **no podrás recuperarlo** y deberás crearlo de nuevo.

En caso de eliminar un ordenante se eliminarán todas las transferencias asociadas.

|                                    | Generación online                                                                | Transfe         | rencias SEP/            | A 🕄                       |                  |                                                     |
|------------------------------------|----------------------------------------------------------------------------------|-----------------|-------------------------|---------------------------|------------------|-----------------------------------------------------|
|                                    | Generación de<br>ficheros                                                        | Mantenim        | iento de datos          | Generación de Remesas     | Exportación      |                                                     |
|                                    | SEPA adeudos directos<br>(CORE, B2B)<br>SEPA Nóminas Nuevo                       | Presentad       | dores 1 Ordena          | intes Beneficiarios       | s Transferencias |                                                     |
|                                    | Confirming<br>Gestión de plantillas<br>Guía de ficheros<br>Recuperar operaciones | Ordenante       | s ()                    |                           |                  |                                                     |
|                                    | anteriores Nuevo                                                                 | Mostrar<br>10 ✔ | (Registros 1 - 10 de 19 | 9)                        | Buscador Q       | Crear nuevo Ordenante                               |
|                                    |                                                                                  | Código          | CIF/NIF +               | SUF Nombre                | IBAN             |                                                     |
|                                    |                                                                                  | ✓ A54FD65       | 12345678                | A-123 EMPRESA A           | ES-12-3456       | 7890123456789012 2                                  |
|                                    |                                                                                  | ✓ COD13         | 123456784               | A-123 EMPRESA B           | ES-12-3456       | 78901234 16 Ver beneficiarios<br>Ver transferencias |
|                                    |                                                                                  | ✓ COD20         | 12345678/               | A-123 EMPRESA C           | ES-12-3456       | 78 38000136 Editar ordenante                        |
| 10 -                               |                                                                                  | ✓ COD9648       | 84 12345678/            | A-123 EMPRESA B           | ES-12-34567      | 3 Emma ordenance                                    |
| <b>ïrme la op</b><br>seguro que de | <b>peración</b><br>esea eliminar el ordenante con c                              | ódigo A54FD65 y | nombre TEXTILES MAI     | RTE y sus transferencias? |                  |                                                     |
|                                    |                                                                                  |                 | 4                       | Sí                        | -                |                                                     |

## **5** Ver detalles

Podrás ver los detalles de un Ordenante siguiendo estos pasos:

- 1. Elige la opción "Ordenantes"
- 2. Haz clic en el desplegable (situado a la izquierda del código).

| Generación online<br>de ficheros                                                 | Transfere       | encias SEPA 🖲            |                        |                          |                              |                             |              |
|----------------------------------------------------------------------------------|-----------------|--------------------------|------------------------|--------------------------|------------------------------|-----------------------------|--------------|
| Generación de<br>ficheros                                                        | Mantenimie      | nto de datos Gener       | ación de Remesas       | Exportación              |                              |                             |              |
| SEPA adeudos directos<br>(CORE, B2B)<br>SEPA Nóminas Nuevo                       | Presentado      | Ordenantes               | Beneficiarios          | Transferencias           |                              |                             |              |
| Confirming<br>Gestión de plantillas<br>Guía de ficheros<br>Recuperar operaciones | Ordenantes      | 0                        |                        |                          |                              |                             |              |
| anteriores Nuevo                                                                 | Mostrar<br>10 ✔ | (Registros 1 - 10 de 19) |                        | Busc                     | ador Q Crear nuevo Ordenante |                             |              |
| 2                                                                                | Código          | CIF/NIF + SUF            | Ordenantes             | 0                        |                              |                             |              |
|                                                                                  | ✓ COD13         | A12345678- <sub>I2</sub> | Mostrar<br>10 🗸        | (Registros 1 - 10 de 19) |                              | Buscador Q Crear nue        | vo Ordenante |
|                                                                                  |                 |                          | Código                 | CIF/NIF + SUF            | Nombre                       | IBAN                        |              |
|                                                                                  |                 |                          | ▲ A54FD65              | A12345678-123            | EMPRESA A                    | ES12-345678901234567        | 89012        |
|                                                                                  |                 |                          | BIC<br>BSABESBBX       | xx                       |                              |                             |              |
|                                                                                  |                 |                          | Dirección<br>CALLE AVE | NIDA 123                 |                              | Código Postal<br>08014      |              |
|                                                                                  |                 |                          | Localidad<br>BARCELON/ | A                        | Provincia<br>BARCELONA       | País<br>ESPAÑA              |              |
|                                                                                  |                 |                          | Nombre                 |                          |                              | Tipo Id.                    |              |
|                                                                                  |                 |                          | Clase de Id.           |                          | Identificación               | Emisor de la Identificación |              |
|                                                                                  |                 |                          | ✔ A54FD65              | 77575346B-001            | INDUSTRIAS S.L               | ES-06-008157394676528765    | 5418         |

Gestión de Beneficiarios

## **1** Ver detalles

Podrás ver los detalles de un Beneficiario siguiendo estos pasos:

- 1. Elige la opción "Beneficiarios"
- 2. Si seleccionas el ordenante, te saldrán solo los beneficiarios del ordenante seleccionado. Si no seleccionas el ordenante, te salen todos los beneficiarios.
- 3. Haz clic en el desplegable (situado a la izquierda del Código de Ordenante).

| Prese           | entadores Ordenan             | tes Beneficiar | ios         | Transferencias            |                                 | _            |               |                    |         |
|-----------------|-------------------------------|----------------|-------------|---------------------------|---------------------------------|--------------|---------------|--------------------|---------|
| Ordena          | intes 1                       |                |             |                           |                                 |              |               |                    |         |
| Ordenante       |                               |                |             |                           |                                 |              |               |                    |         |
| Ordenar         | nte del fichero               |                |             | ~                         | Ver más detalles                |              |               |                    |         |
| Benefic         | iarios 🕦                      |                |             |                           |                                 |              |               |                    |         |
| Mostrar<br>10 ✔ | (Registros 1 - 10 de<br>3632) |                |             | Busca                     | ador Q Crear nuevo Beneficiario |              |               |                    |         |
|                 | Código Ordenante              | CIF/NIF + SUF  | Ber         | neficiarios 🚯             |                                 |              |               |                    |         |
| 2 ~             | ORD3                          | A12345678-123  |             |                           |                                 |              |               |                    |         |
| □ <b>~</b>      | ORD3                          | A12345678-123  | Mostr<br>10 | rar (Registros 1<br>3632) | - 10 de                         |              | Buscador Q    | Crear nuevo Benefi | iciario |
|                 |                               |                |             | Código Ordenant           | e CIF/NIF + SUF                 | Nombre       |               | Identificación     |         |
|                 |                               |                |             | ► ORD3                    |                                 | JOSE GÓMEZ   |               | 12345678W          | :       |
|                 |                               |                |             | IBAN                      |                                 | Tipo Id.     |               |                    |         |
|                 |                               |                |             | ES12345678901234567       | 89012                           | -            |               |                    |         |
|                 |                               |                |             | Emisor                    |                                 | Clase de Id. |               |                    |         |
|                 |                               |                |             | -                         |                                 | -            |               |                    |         |
|                 |                               |                |             | Domicilio                 | Localidad                       |              | Código Postal |                    |         |
|                 |                               |                |             | -                         | -                               |              |               |                    |         |
|                 |                               |                |             | Provincia                 | País                            |              |               |                    |         |
|                 |                               |                |             | -                         | -                               |              |               |                    |         |
|                 |                               |                |             | Nombre                    | Tipo Id.                        |              | Clase de Id.  |                    |         |
|                 |                               |                |             | Identificación            | EmisorId                        |              |               |                    |         |
|                 |                               |                |             | ruentilicación            | Emisoria.                       |              |               |                    |         |

### 2 Ver transferencias asociadas

Podrás ver las Transferencias asociadas a un Ordenante siguiendo estos pasos:

- 1. Elige la opción "Beneficiarios"
- 2. Selecciona un ordenante
- 3. Pulsa en los tres puntos verticales
- 4. Haz clic en "Ver transferencias"

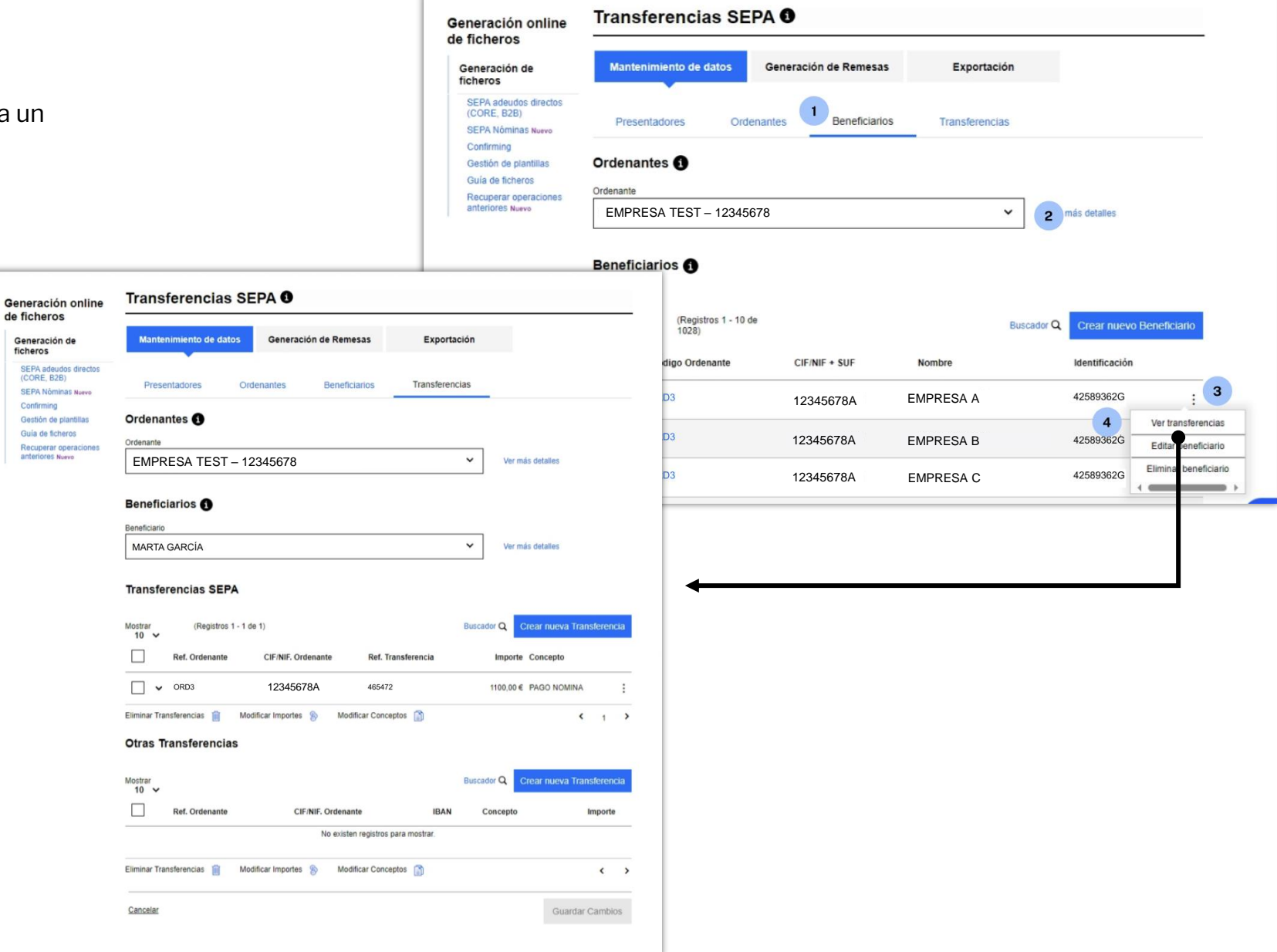

## **3** Editar un beneficiario

Podrás editar un Beneficiario siguiendo estos pasos:

- Elige la opción "Beneficiarios" 1.
- Selecciona un ordenante 2.
- 3. Pulsa en los tres puntos verticales

- 4. Haz clic en "Editar beneficiario"
- Modifica los datos necesarios 5.
- 6. Haz clic en "Aceptar"

|                                                    | Generación online<br>de ficheros                                                                     | Transferencias SE                                   | epa 🕄                  |                |                              |                                                                    |
|----------------------------------------------------|----------------------------------------------------------------------------------------------------|-----------------------------------------------------|------------------------|----------------|------------------------------|--------------------------------------------------------------------|
|                                                    | Generación de<br>ficheros                                                                            | Mantenimiento de datos                              | Generación de Remesas  | Exportación    |                              |                                                                    |
|                                                    | SEPA adeudos directos<br>(CORE, B2B)<br>SEPA Nóminas Nuevo                                           | Presentadores Ord                                   | lenantes Beneficiarios | Transferencias |                              |                                                                    |
|                                                    | Confirming<br>Gestión de plantillas<br>Guía de ficheros<br>Recuperar operaciones<br>anteriores Nuevo | Ordenantes ()<br>Ordenante<br>EMPRESA TEST – 123456 | 678                    | ~              | 2 más detalles               |                                                                    |
| Ordenante                                          |                                                                                                    | (Renistres 1 - 10                                   | da.                    | Buscado        | Crear nuevo                  | Beneficiario                                                       |
| Ordenante<br>EMPRESA TEST - 12345678               | }                                                                                                    | ~                                                   | Ver más detalles       | ARCÍA          | 42589362G                    | : 3                                                                |
| Beneficiario 5                                     |                                                                                                    |                                                     |                        | ARCÍA          | 4258 <b>4</b> 3<br>42589362G | Ver transferencias<br>Editar beneficiario<br>Eliminar beneficiario |
| Nombre*                                            |                                                                                                    |                                                     |                        |                | 42589362G                    | :                                                                  |
| JAVIER GÓMEZ                                       |                                                                                                    |                                                     |                        |                |                              |                                                                    |
| <ul> <li>Información opcional</li> </ul>           |                                                                                                    |                                                     |                        |                |                              |                                                                    |
| <ul> <li>Información de la dirección el</li> </ul> | del Beneficiario                                                                                     |                                                     |                        |                |                              |                                                                    |
| <ul> <li>Información de la dirección (</li> </ul>  | del Último Beneficiario                                                                              |                                                     |                        |                |                              |                                                                    |
| * Campos obligatorios                              |                                                                                                    |                                                     |                        |                |                              |                                                                    |
| <u>Cancelar</u>                                    |                                                                                                    |                                                     | 6 Aceptar              |                |                              |                                                                    |

## 4 Eliminar un beneficiario

Podrás eliminar un beneficiario siguiendo estos pasos:

- 1. Elige la opción "Beneficiarios"
- 2. Selecciona un ordenante
- 3. Pulsa en los tres puntos verticales
- 4. Haz clic en "Eliminar beneficiario"
- 5. Haz clic en "Sí"

Recuerda que, una vez eliminado, **no podrás recuperarlo** y deberás crearlo de nuevo.

| Presentadores Orde                        | enantes 1 Beneficiarios                                                                                                    | Transferencias                                                                                                    |                                                                                                    |
|-------------------------------------------|----------------------------------------------------------------------------------------------------|----------------------------------------------------------------------------------------------------|----------------------------------------------------------------------------------------------------|
| Ordenantes ()                             |                                                                                                    |                                                                                                    |                                                                                                    |
| EMPRESA TEST – 123456                     | 78                                                                                                    | × 2                                                                                                    | más detalles                                                                                                    |
| Beneficiarios 1                           |                                                                                                    |                                                                                                    |                                                                                                    |
| Mostrar (Registros 1 - 10 d<br>10 ✔ 1028) | e                                                                                                    | Buscador C                                                                                                    | Crear nuevo Beneficiario                                                                                                    |
| Código Ordenante                          | CIF/NIF + SUF                                                                                                    | Nombre                                                                                                    | Identificación                                                                                                    |
| □ V ORD3                                  | 12345678A-123                                                                                                    | MARTA GARCÍA                                                                                                    | 42589362G 3                                                                                                    |
|                                           | 12345678A-123                                                                                                    | MARTA GARCÍA                                                                                                    | 42589362Ġ Ver transferencias<br>Editar beneficiario                                                                                                    |
| ×                                         | 12345678A-123                                                                                                    | MARTA GARCÍA                                                                                                    | 4258 4 Eliminar beneficiario                                                                                                    |
| n id - y nombre JAVIER GÓMEZ?             | a 🗕                                                                                                    |                                                                                                    |                                                                                                    |
|                                           | Presentadores Order   Ordenante Image: Contract of the second second secon | Presentadores Ordenantes     Ordenante     Ordenante     EMPRESA TEST – 12345678     Beneficiarios     Mostrar   10      (Registros 1 - 10 de 1028)     Código Ordenante   Cif/NIF + SUF   ORD3   12345678A-123     12345678A-123     n id - y nombre JAVIER GÓMEZ? | Presentadores Ordenantes  Persentadores      Ordenantes     Ordenantes     Cordenantes     EMPRESA TEST - 12345678     Codigo Ordenante     (Registros 1 - 10 de     10 *     Código Ordenante        10 *     Código Ordenante        12345678A-123        Marta García        n id - y nombre JAVIER GÓMEZ?     Transferencias     Transferencias     Transferencias        Ordenante     Cierante     Nombre     Imid - y nombre JAVIER GÓMEZ?     Transferencias        Transferencias     Cordenante           Imid - y nombre JAVIER GÓMEZ? |

## 5 Eliminar múltiples beneficiarios

Podrás eliminar uno o múltiples beneficiarios siguiendo estos pasos:

- 1. Elige la opción "Beneficiarios"
- 2. Selecciona un ordenante
- 3. Selecciona los Beneficiarios
- 4. Haz clic en "Eliminar Beneficiarios"
- 5. Haz clic en "Sí"

Recuerda que, una vez eliminados, **no podrás recuperarlos** y deberás crearlos de nuevo.

| Generación online                                          | Transferencias SEPA                        | • •                         |                 |                          |                              |
|------------------------------------------------------------|--------------------------------------------|-----------------------------|-----------------|--------------------------|------------------------------|
| Generación de<br>ficheros                                  | Mantenimiento de datos G                   | Generación de Remesas       | Exportación     |                          |                              |
| SEPA adeudos directos<br>(CORE, B2B)<br>SEPA Nóminas Nuevo | Presentadores Ordenan                      | 1 Beneficiarios             | Transferencias  |                          |                              |
| Confirming<br>Gestión de plantillas<br>Guía de ficheros    | Ordenantes 🗊                               |                             |                 |                          |                              |
| Recuperar operaciones<br>anteriores Nuevo                  | Ordenante<br>EMPRESA TEST – 123450         | 678                         | ~               | 2 más detailes           |                              |
|                                                            | Beneficiarios 1                            |                             |                 |                          |                              |
|                                                            | Mostrar (Registros 1 - 10 de<br>10 ✔ 1028) |                             | Buscado         | Crear nuevo Beneficiario |                              |
|                                                            | Código Ordenante                           | CIF/NIF + SUF               | Nombre          | Identificación           |                              |
|                                                            | ✓ ✓ ORD1                                   | 12345678A-123               | MARTA GARCÍA    | 12345678A                |                              |
| 3                                                          | ✓ ORD11                                    | 12345678A-123               | MARCOS MARTÍNEZ | 12345678A                |                              |
|                                                            | ORD2                                       | 12345678A-123               | CARLA PÉREZ     | 12345678A                |                              |
|                                                            | V ORD3                                     | 12345678A-123               | JUAN TORRES     |                          |                              |
|                                                            | ORD2                                       | 12345678A-123               | MARTA GARCÍA    |                          |                              |
|                                                            | □                                          | 12345678A-123               | MARCOS MARTÍNEZ | Confirme l               | a operación ×                |
|                                                            | □                                          | 12345678A-123               | CARLA PÉREZ     |                          | baseficiaries - Esta escure0 |
|                                                            | □                                          | 12345678A-123               | JUAN TORRES     | va a eliminar 3          | beneficiarios. ¿Esta seguro? |
|                                                            | □                                          | 12345678A-123               | CARLA PÉREZ     |                          |                              |
|                                                            | □ ~ DRD111                                 | 12345678A-123               | JUAN TORRES     | No                       | 5 Sí                         |
| 4                                                          | Eliminar Beneficiarios 🔟 Copiar Bene       | eficiarios 📄 Ver transferer | ncias 💲 🤰       |                          | 32239033K-111 IVIL IL 6      |
|                                                            | Cancelar                                   |                             |                 |                          |                              |

## **6** Copiar beneficiarios

Copiar los Beneficiarios de un Ordenante te **facilitará la reutilización de datos de un mismo Beneficiario para diferentes Ordenantes**, ahorrando tiempo al evitar tener que introducir la misma información una y otra vez, asegurando consistencia y precisión en la información.

Podrás copiar uno o múltiples Beneficiarios siguiendo estos pasos:

- 1. Elige la opción "Beneficiarios"
- 2. Selecciona un ordenante
- 3. Haz clic en "Copiar Beneficiarios"
- 4. Selecciona un ordenante de destino
- 5. Selecciona los Beneficiarios a copiar
- 6. Haz clic en "Aceptar"
- 7. Pulsa en "Sí" para confirmar

| Generación online                                          | Transferencias SEPA <b>0</b>                                                                     | Ordenante                                               |
|------------------------------------------------------------|--------------------------------------------------------------------------------------------------|---------------------------------------------------------|
| de ficheros                                                |                                                                                                  |                                                         |
| Generación de<br>ficheros                                  | Mantenimiento de datos Generación de Remesas Exportación                                         | ORD3 - 42589362G - &TEXMARTE S00034524 Ver más detailes |
| SEPA adeudos directos<br>(CORE, B2B)<br>SEPA Nóminas Nuevo | Presentadores Ordenantes Beneficiarios Transferencias                                            | Ordenante destino                                       |
| Confirming<br>Gestión de plantillas                        | Ordenantes 🚯                                                                                     | Ordenante destino                                       |
| Guía de ficheros<br>Recuperar operaciones                  | Ordenanie                                                                                        | EMPRESA TEST – 12345678                                 |
| anteriores Nuevo                                           | EMPRESA TEST - 12345678 • 2 Ver må                                                               | Beneficiarios a copiar                                  |
|                                                            | Beneficiarios 🕦                                                                                  | Mostrar 10 V (Registros 1 - 10 de 1028) Buscador Q      |
|                                                            |                                                                                                  | Nombre Identificación                                   |
|                                                            | Mostrar (Registros 1 - 1 de 1) Buscador Q                                                        | 5 🗌 👻 MARTA GARCÍA 12345678A-123                        |
|                                                            | Código Ordenante CIF/NIF + SUF Nombre Ident                                                      | □ 		 MARCOS MARTÍNEZ 12345678A-123                      |
|                                                            | V ORD1 12345678A-123 MARTA GARCIA 4258                                                           | □ ✓ CARLA PÉREZ 12345678A-123                           |
|                                                            |                                                                                                  | □ ✓ JUAN TORRES 12345678A-123                           |
|                                                            | Cancelar                                                                                         | □ ✓ MARTA GARCÍA 12345678A-123                          |
|                                                            |                                                                                                  | → MARCOS MARTÍNEZ 12345678A-123                         |
|                                                            |                                                                                                  | □ ✓ CARLA PÉREZ 12345678A-123                           |
|                                                            |                                                                                                  | □ ✓ JUAN TORRES 12345678A-123                           |
|                                                            |                                                                                                  | □ ✓ CARLA PÉREZ 12345678A-123                           |
| Je ficheros<br>iera                                        |                                                                                                  | ORRES 12345678A-123                                     |
| Con                                                        | firme la operación                                                                               | × ( 1 2 3 >                                             |
| ¿Está                                                      | a seguro de querer copiar los beneficiarios del ordenante ORD3 - 42589362G al ordenante ORD TEST | 42589362G?                                              |
| No                                                         | 7                                                                                                | si Q                                                    |

Gestión de Transferencias

## **1** Ver detalles

Podrás ver los detalles de una Transferencia siguiendo estos pasos:

- 1. Elige la opción "Transferencias"
- 2. Haz clic en el desplegable (situado a la izquierda de la Ref. Ordenante).

| Generación online<br>de ficheros                           | Transferencias                              | SEPA 🖲               |                       |          |                      |                 |                |                                           |                                         |        |
|------------------------------------------------------------|---------------------------------------------|----------------------|-----------------------|----------|----------------------|-----------------|----------------|-------------------------------------------|-----------------------------------------|--------|
| Generación de<br>ficheros                                  | Mantenimiento de dato:                      | Generación de Remes  | as Exportación        |          |                      |                 |                |                                           |                                         |        |
| SEPA adeudos directos<br>(CORE, B2B)<br>SEPA Nóminas Nuevo | Presentadores                               | Ordenantes Beneficia | rios 1 Transferencias |          |                      |                 |                |                                           |                                         |        |
| Confirming<br>Gestión de plantillas<br>Guía de ficheros    | Ordenantes ()                               |                      |                       |          |                      |                 | <br>           |                                           |                                         |        |
| Recuperar operaciones<br>anteriores Nueve                  | Ordenante<br>Ordenante del fichero          |                      | v                     | Ver må   | s detalles           |                 |                | La selección de<br>Beneficiario <b>no</b> | el Ordenante y el<br>es necesaria, perc | ) te   |
|                                                            | Beneficiarios ()                            |                      |                       |          |                      |                 |                | ayudará a enco                            | ntrar una transfere                     | encia  |
|                                                            | Beneficiario<br>Beneficiarios del ordenante | 2                    | ~                     | Ver ma   | s detalles           |                 |                | especifica de lo                          |                                         |        |
|                                                            | Transferencias SEPA                         | - 10 de              | Busci                 | ador Q C | rear nueva Transfe   | rencia          |                |                                           |                                         |        |
|                                                            | Ref. Ordenante                              | CIF/NIF. Ordenante   | Ref. Transferencia    | Importe  | Concepto             |                 |                |                                           |                                         |        |
|                                                            |                                             | 12345678A-123        | 3273247               | 987,00€  | PAGO NOMINA          | 1               |                |                                           |                                         |        |
|                                                            | 🗌 🖌 ORD11                                   | 12345678A-123        | A78913431             | 13,00 €  | Transferen           | cias SEPA       |                |                                           |                                         |        |
|                                                            | 🗌 🖌 ORD2                                    | 12345678A-123        | A78913431             | 13,00 €  |                      | (Registros 1 -  | 10 de          |                                           |                                         |        |
|                                                            | 🗌 🖌 ORD3                                    | 12345678A-123        | A78913431             | 13,00 €  | 10 V                 | 3628)           |                |                                           | Buscador Q Crear nueva Transte          | rencia |
|                                                            |                                             | A03302334            | N10813431             | 13,474   | Ref                  | . Ordenante     | CIF/NIF. Orden | ante Ref. Transferencia                   | Importe Concepto                        |        |
|                                                            |                                             |                      |                       |          |                      | D1              | 12345678A-1    | 23 3273247                                | 987,00 € PAGO NOMINA                    | :      |
|                                                            |                                             |                      |                       |          | Nombre O<br>MARTA G/ | denante<br>RCÍA |                | IBAN<br>ES-12345678901                    | 2345678                                 |        |
|                                                            |                                             |                      |                       |          | Nombre Be            | neficiario      |                | IBAN                                      | 2345678                                 | -      |
|                                                            |                                             |                      |                       |          | BIC                  |                 |                | 20 120-00/0301                            |                                         |        |
|                                                            |                                             |                      |                       | _        | unuonitiou           |                 |                |                                           |                                         |        |

## 2 Eliminar una transferencia

Podrás eliminar una Transferencia siguiendo estos pasos:

- 1. Elige la opción "Transferencias"
- 2. Pulsa en los tres puntos verticales
- 3. Haz clic en "Eliminar Transferencia"
- 4. Haz clic en "Sí"

Recuerda que, una vez eliminada la Transferencia, **no podrás recuperarla** y deberás crearla de nuevo.

| Generación online                                                        | Transferencias SEPA <b>0</b>                                                                                                    |                                                                                                    |
|--------------------------------------------------------------------------|----------------------------------------------------------------------------------------------------|----------------------------------------------------------------------------------------------------|
| Generación de<br>ficheros                                                | Mantenimiento de datos Generación de Remesas Exportación                                                                                                    |                                                                                                    |
| SEPA adeudos directos<br>(CORE, B2B)<br>SEPA Nóminas Nuevo<br>Confirming | Presentadores Ordenantes Beneficiarios                                                                                                    |                                                                                                    |
| Gestión de plantillas                                                    | Ordenantes ()                                                                                                    |                                                                                                    |
| Recuperar operaciones                                                    | Ordenante                                                                                                    |                                                                                                    |
| anteriores Nuevo                                                         | Ordenante del fichero Ver más detalles                                                                                                    |                                                                                                    |
|                                                                          | Beneficiario                                                                                                    | Seleccionar el Ordenante y el<br>Beneficiario <b>no es obligatorio,</b> pero te<br>ayudará a localizar una transferencia |
|                                                                          | Beneficiarios del ordenante   Ver más detalles                                                                                                    | específica de manera más rápida y                                                                                        |
|                                                                          | Transferencias SEPA                                                                                                    | sencilla.                                                                                                    |
|                                                                          | Mostrar (Registros 1 - 10 de Buscador Q Crear nueva Transferen                                                                                                    | ncia                                                                                                    |
|                                                                          | Ref. Ordenante CIF/NIF. Ordenante Ref. Transferencia Importe Concepto                                                                                                    |                                                                                                    |
|                                                                          | ✓ ORD1         12345678A-123         3273247         987,00 € PAGO NOMINA                                                                                                    | ; 2<br>; i                                                                                                    |
|                                                                          | ✓         ORD11         12345678A-123         A78913431         13,00 €         PAG         M           Eliminar         3         Eliminar         Eliminar         1         1         1         1         1         1         1         1         1         1         1         1         1         1         1         1         1         1         1         1         1         1         1         1         1         1         1         1         1         1         1         1         1         1         1         1         1         1         1         1         1         1         1         1         1         1         1         1         1         1         1         1         1         1         1         1         1         1         1         1         1         1         1         1         1         1         1         1         1         1         1         1         1         1         1         1         1         1         1         1         1         1         1         1         1         1         1         1         1         1         1         1 | Transferencia                                                                                                    |
|                                                                          | ORD2 12345678A-123 A78913431 13,00 € PAGO NOMINA                                                                                                    |                                                                                                    |
|                                                                          | ✓         ORD3         12345678A-123         A78913431         13,00 €         PAGO NOMINA                                                                                                    | :                                                                                                    |
|                                                                          | r (Registros 1 - 10 de Buscado                                                                                                    |                                                                                                    |
|                                                                          | Confirme la operación                                                                                                    |                                                                                                    |
|                                                                          | ¿Está seguro de eliminar la transferencia con referencia 3273247?                                                                                                    |                                                                                                    |
|                                                                          | ✓ № 4 Si                                                                                                    |                                                                                                    |
|                                                                          | ✓ ORD5 32239653R A78913431                                                                                                    |                                                                                                    |

36

## **3** Editar una transferencia

Podrás editar una Transferencia siguiendo estos pasos:

- 1. Elige la opción "Transferencias"
- 2. Pulsa en los tres puntos verticales
- 3. Haz clic en "Editar Transferencia"
- 4. Modifica los datos necesarios
- 5. Haz clic en "Aceptar"

Solo podrás modificar los datos de Importe, el IBAN y el conjunto de datos opcionales.

|                                | Generación online                                          | Transfere       | ncias SI    | EPA       |              |               |                |                                            |
|--------------------------------|------------------------------------------------------------|-----------------|-------------|-----------|--------------|---------------|----------------|--------------------------------------------|
|                                | Generación de<br>ficheros                                  | Mantenimien     | to de datos | Generació | on de Remesa | 15            | Exportació     | n                                          |
|                                | SEPA adeudos directos<br>(CORE, B2B)<br>SEPA Nóminas Nuevo | Presentador     | es On       | denantes  | Beneficiar   |               | Transferencias | 3                                          |
|                                | Confirming<br>Gestión de plantillas<br>Guía de ficheros    | Ordenantes      | 0           |           |              |               |                |                                            |
|                                | anteriores Nuevo                                           | Ordenante del f | ichero      |           |              |               | ``             | Ver más detalles                           |
|                                |                                                            | Beneficiarios   | • 1         |           |              |               |                |                                            |
| Ordenante                      |                                                            | Beneficiario    |             |           |              |               | ```            | Ver más detalles                           |
| ORD3 - 12345678C - EMPRESA A - | - B12345678                                                | ~               | Ver más d   | etalles   |              |               |                |                                            |
| Beneficiario                   |                                                            |                 |             |           |              |               | B              | uscador Q Crear nueva Transferencia        |
| Beneficiario                   |                                                            |                 |             |           |              | Ref. Transfer | rencia         | Importe Concepto                           |
| MARTA GARCÍA                   |                                                            | ~               | Ver más d   | etalles   |              | 3273247       |                | 987,00 € PAGO NOMINA :2                    |
|                                |                                                            |                 |             |           |              | A78913431     |                | 13,00 € PAGO wOM<br>Eliminir Transferencia |
| Transferencias SEPA 4          |                                                            |                 |             |           |              | A78913431     |                | 13,00 € PAGO NOMINA                        |
| Ref. Transf.*                  |                                                            |                 |             |           |              | A78913431     |                | 13,00 € PAGO NOMINA                        |
| 3273247                        |                                                            |                 |             |           |              | -             |                |                                            |
| Importe*                       |                                                            |                 |             |           |              |               |                |                                            |
| 987                            | €                                                          |                 |             |           |              |               |                |                                            |
|                                | 7                                                          |                 |             |           |              |               |                |                                            |
| ES 00 8157 5439 7652 8765 4165 |                                                            |                 |             |           |              |               |                |                                            |
| ✓ Datos Opcionales             |                                                            |                 |             |           |              |               |                |                                            |
| * Campos obligatorios          |                                                            |                 |             |           |              |               |                |                                            |
| Cancelar                       |                                                            |                 |             | Асер      | tar          |               |                |                                            |

### Eliminar múltiples 4 transferencias

Podrás eliminar una o múltiples Transferencias siguiendo estos pasos:

- Elige la opción "Transferencias" 1.
- 2. Selecciona las Transferencias
- 3. Haz clic en "Eliminar Transferencias"
- 4. Haz clic en "Sí"

Recuerda que, una vez eliminadas, no podrás recuperarlas y deberás crearlas de nuevo.

| Generación online<br>de ficheros                           | Transferencias SEPA 0                                                                                              |                                   |                                                          |
|------------------------------------------------------------|----------------------------------------------------------------------------------------------------|-----------------------------------|----------------------------------------------------------|
| Generación de<br>ficheros                                  | Mantenimiento de datos Generación de Remesas                                                                       | Exportación                       |                                                          |
| SEPA adeudos directos<br>(CORE, B2B)<br>SEPA Nôminas Nuevo | Presentadores Ordenantes Beneficiarios                                                                             | 1 Transferencias                  |                                                          |
| Confirming<br>Gestión de plantillas<br>Guía de ficheros    | Ordenantes 1                                                                                                    |                                   |                                                          |
| Recuperar operaciones<br>anteriores Nuevo                  | Ordenante EMPRESA TEST – 12345678                                                                                  | ✓ Ver más detalles                |                                                          |
|                                                            | Beneficiarios ()                                                                                                   |                                   |                                                          |
|                                                            | Beneficiario<br>Beneficiarios del ordenante                                                                        | Var más riatalias                 |                                                          |
|                                                            | benencianos del ordenante                                                                                          | ✓ VORD246                         | A81056269 S00926                                         |
|                                                            | Transferencias SEPA<br>Mostrar (Registros 1 - 10 de 20)                                                            | BS Online                         | ×                                                        |
|                                                            | 10 V<br>Ref. Ordenante CIF/NIF. Ordenante Ref. T                                                                   | Transferencia Debe seleccionar un | ordenante y un beneficiario para crear una transferencia |
|                                                            | □ ▼ ORD1 12345678A-123 \$0098                                                                                      | 81                                |                                                          |
|                                                            | □ ▼ ORD11 12345678A-123 \$0099                                                                                     | 51                                | 4 Aceptar                                                |
|                                                            | ✓ ORD2 12345678A-123 \$0092                                                                                        | 26                                |                                                          |
|                                                            | ✓ ORD3 12345678A-123 \$009                                                                                         | 11 11,00 € PAGO NOMINA :          |                                                          |
|                                                            | □ ▼ ORD2 12345678A-123 \$0097                                                                                      | 71 11,00 € PAGO NOMINA :          |                                                          |
|                                                            | ✓ ORD1 12345678A-123 \$0009                                                                                        | 96 24,80 € PAGO NOMINA :          |                                                          |
|                                                            | ✓         ORD11         12345678A-123         \$0093           ✓         0000         40245678A-123         \$0093 | 15 24 80 € PAGO NOMINA :          |                                                          |
|                                                            | → ORD2 12345678A-123 \$0000                                                                                        | 91 11.00 € PAGO NOMINA :          |                                                          |
|                                                            | □ ▼ ORD2 12345678A-123 \$0099                                                                                      | 91 11,00 € PAGO NOMINA :          |                                                          |
| 3                                                          | Eliminar Transferencias 👔 Modificar Importes 🛞 Modificar Conc                                                      | ceptos 👔 🕻 1 2 >                  | 27                                                       |

Los Importes **se editan en la misma** 

tabla de visualización.

## 5 Modificar el importe en múltiples transferencias

Podrás modificar el Importe de una o múltiples Transferencias siguiendo estos pasos:

- 1. Elige la opción "Transferencias"
- 2. Haz clic en "Modificar Importes"
- 3. Introduce los nuevos importes
- 4. Haz clic en "Guardar Cambios"

|                                                                          | Transferencias SEDA                                                                                                    | Transferencias SEPA                                                                                                    |
|--------------------------------------------------------------------------|----------------------------------------------------------------------------------------------------|----------------------------------------------------------------------------------------------------|
| eneración online<br>e ficheros<br>Generación de<br>ficheros              | Mantenimiento de datos Generación de Remesas Exportación                                                                                                    | Mostrar (Registros 1 - 1 de 1)<br>10 V<br>Ref. Ordenante CIF/NIF. Ordenante Ref. Transferencia<br>Muscador Q Crear nueva Transferencia<br>Muscador Q Crear nueva Transferencia                                                                                                    |
| (CORE, B2B)<br>SEPA Nóminas Nuevo<br>Confirming<br>Gestión de plantillas | Presentadores Ordenantes Beneficiarios                                                                                                    | □ v ORD1 12345678A 1534449 3 1100,00 PAGO NOMINA :                                                                                                    |
| Guía de ficheros<br>Recuperar operaciones<br>anteriores Nuevo            | Ordenante                                                                                                    | Eliminar Transferencias 🏢 Modificar Importes 🛞 Modificar Conceptos 👔 🔨 📢 👔                                                                                                    |
|                                                                          | Beneficiario                                                                                                    | Otras Transferencias                                                                                                    |
|                                                                          | MARTA GARCÍA ~                                                                                                    | Ref. Ordenante         CIF/NIF. Ordenante         IBAN         Concepto         Importe           No existen registros para mostrar.         No existen registros para mostrar.         No         No <td< td=""></td<> |
|                                                                          | Mostrar (Registros 1 - 1 de 1) Buscador Q                                                                                                    | Eliminar Transferencias 👔 Modificar Importes 🛞 Modificar Conceptos 😭 <                                                                                                    |
|                                                                          | Ref. Ordenante     CIF/NIF. Ordenante     Ref. Transferencia     Imp       VORD1     12345678A     1534449     1100       Eliminar Transferencias     Modificar Importes     Modificar Conceptos     Imp | Cancelar 4 Guardar Cambios                                                                                                    |
|                                                                          | Otras Transferencias                                                                                                    |                                                                                                    |
|                                                                          | Mostrar<br>10 V<br>Ref. Ordenante CIF/NIF. Ordenante IBAN Concepto<br>No existen registros para mostrar.                                                                                                 | Crear nueva Transferencia                                                                                                    |
|                                                                          | Eliminar Transferencias 🍵 Modificar Importes 🗞 Modificar Conceptos 👔                                                                                                    | <                                                                                                    |
|                                                                          | Cancelar                                                                                                    | Guardar Cambios                                                                                                    |

## 6 Modificar el concepto en múltiples transferencias

Podrás modificar el Concepto de una o múltiples Transferencias siguiendo estos pasos:

- 1. Elige la opción "Transferencias"
- 2. Haz clic en "Modificar Conceptos"
- 3. Modifica los datos necesarios
- 4. Haz clic en "Guardar Cambios"

| neración online<br>ficheros                                                                                                    | Transferencias SEPA 0                                                                                                    |                                                                              |
|----------------------------------------------------------------------------------------------------|----------------------------------------------------------------------------------------------------|------------------------------------------------------------------------------|
| Generación de<br>ficheros                                                                                                    | Mantenimiento de datos Generación de Remesas Exportación                                                                                                    |                                                                              |
| SEPA adeudos directos<br>(CORE, B28)<br>SEPA Nóminas Navve<br>Contirming<br>Gestión de plantillas<br>Quía de ficheros<br>Racuperar operaciones<br>anteriores Navve | Presentadores Ordenantes Beneficiarios                                                                                                    | Los Conceptos <b>se editan en la misma</b><br><b>tabla</b> de visualización. |
|                                                                                                    | Ordenantes                                                                                                    |                                                                              |
|                                                                                                    | 12345678-000 – JAVIER GÓMEZ 💙                                                                                                    | Ver más detalles                                                             |
|                                                                                                    | Beneficiarios 0                                                                                                    |                                                                              |
|                                                                                                    | Beneficiario MARTA GARCÍA                                                                                                    | Transferencias SEPA                                                          |
|                                                                                                    | Transferencias SEPA                                                                                                    | Mostrar (Registros 1 - 1 de 1) Buscador Q Crear nueva Transferencia          |
|                                                                                                    | Mostrar (Registros 1 - 1 de 1) Buscador (                                                                                                    | Ref. Ordenante CIF/NIF. Ordenante Ref. Transferencia Importe Concepto        |
|                                                                                                    | Ref. Ordenante CIF/NIF. Ordenante Ref. Zansferencia In                                                                                                    | □ ▼ 0RD2 12345678A 1534449 1100,00 € PAGO NOMINA :                           |
|                                                                                                    | V ORD1 12345678A 1534449 110 Eliminar Transferencias      Modificar Importes      Modificar Conceptos      Modificar Conceptos                                                                                                    | Otras Transferencias                                                         |
|                                                                                                    | Otras Transferencias                                                                                                    |                                                                              |
|                                                                                                    | Mostrar Buscador 0                                                                                                    | 10 V Credi ndeva mansterencia                                                |
|                                                                                                    | Ref. Ordenante CIF/NIF. Ordenante IBAN Concentration of the concentration of the concentratio | No existen registros para mostrar.                                           |
|                                                                                                    | Eliminar Transferencias 📋 Modificar Importes 🛞 Modificar Conceptos 👔                                                                                                    | Eliminar Transferencias 👔 Modificar Importes 🗞 Modificar Conceptos 👔 < >     |
|                                                                                                    | Cancelar                                                                                                    | Cancelar 4 Guardar Cambios                                                   |
|                                                                                                    |                                                                                                    |                                                                              |

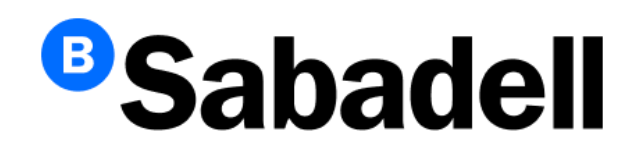

© Banco de Sabadell, S.A. 2024